# 37.MODBUS 閘道功能

本章節說明如何使用 MODBUS 閘道功能並建立位址對應表。

| 37.1. | 概要          | 37-2 |
|-------|-------------|------|
| 37.2. | 如何建立一個位址對應表 | 37-2 |
| 37.3. | 位址對應設定須知    | 37-5 |

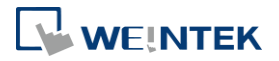

## 37.1. 概要

以往若要使用 SCADA (Supervisory Control and Data Acquisition) 軟體去存取與 HMI 連接的 PLC 資料時,需透過資料傳輸先將 PLC 資料傳送至 HMI 的本地位址,再於 PC 上使用 MODBUS TCP/IP 或 MODBUS RTU 通訊協議去讀取 HMI 的本地位址將 PLC 資料取回。

現在用戶可以透過 EasyBuilder Pro 提供的 MODBUS 閘道功能,將 MODBUS 與 PLC 的位址預先 設定對應後,即可以直接利用 MODBUS TCP/IP 或 MODBUS RTU 通訊協議存取 PLC 上的資料。

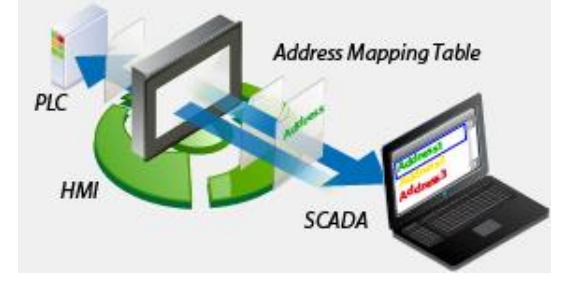

## 37.2. 如何建立一個位址對應表

新增一個位址對應表,請依照下列步驟:

- 1. 於 [系統參數設定] » [設備清單] 新增欲監控的 PLC 設備。(以 FATEK FB Series 為例)
- 2. 新增一個 MODBUS Server ,介面可根據 MODBUS Client 的通訊介面選擇使用乙太網路或 COM 通訊埠,並啟用 [MODBUS TCP/IP 閘道] 或 [MODBUS RTU 閘道],如下圖所示:

| 設備屬性                               |                                            | Х | 設備屬性                                              | ×                                   |
|------------------------------------|--------------------------------------------|---|---------------------------------------------------|-------------------------------------|
| 名稱:                                | MODBUS Server                              |   | 名稱                                                | MODBUS Server                       |
|                                    | ● 設備                                       |   |                                                   | ●設備                                 |
| 所在位置:<br>* 若設備連接至本                 | 本摄                                         |   | 所在位置<br>*若設備連接至2                                  | : 本機                                |
| 設備類型:                              | MODBUS Server                              |   | 設備類型                                              | MODBUS Server                       |
|                                    | 設備 ID: 54, V.1.20, MODBUS_SERVER.c30       |   |                                                   | 設備 ID:54, V.1.20, MODBUS_SERVER.c30 |
| 介面:                                | 乙太網路 ~ 開啟設備連接手冊                            |   | 介面                                                | RS-232 ~ <u>開啟設備連接手冊…</u>           |
| IP :                               | · 連接埠 = 502                                |   | СОМ                                               | : COM1 (9600,E,8,1) 設定              |
| MODBUS TCP/IP 開<br>② 散用<br>客戶端請求的站 | 道<br>道<br>就必須等於伺服器站號。<br>(位址對應表<br>(位址對應表) |   | MODBUS RTU 開道<br>② 敗用<br>客戶端請求的以<br>* 忽略 ModPalis |                                     |
| NEWER [INCLOUS]                    | 2-21-3-4418 T H J-92384-<br>確定 取消          |   | SAME (HODDUS                                      | ₩2₩3 4018 TH J92836-<br>確定 取消       |

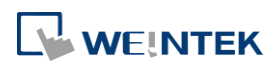

點選 [位址對應表] 按鈕後,會顯示預設的對應表,用戶可以依需求修改並新增其他對應表。

| 應表  | 描述                 | MODBUS位址         |      | 設備名稱      | 設備對應位址 | 長度    | 讀/寫 | 安全  |
|-----|--------------------|------------------|------|-----------|--------|-------|-----|-----|
|     | 0x <==> LB         | 0x-1             | <==> | Local HMI | LB-0   | 12896 | 讀/寫 | N/A |
|     | 1x <==> LB         | 1x-1             | <==  | Local HMI | LB-0   | 12896 | 唯讀  | N/A |
|     | 3x <==> LW         | 3x-1             | <==  | Local HMI | LW-0   | 9999  | 唯讀  | N/A |
|     | 4x <==> LW         | 4x-1             | <==> | Local HMI | LW-0   | 9999  | 讀/寫 | N/A |
|     | 3x <==> RW         | 3x-10000         | <==  | Local HMI | RW-0   | 55536 | 唯讀  | N/A |
|     | 4x <==> RW         | 4x-10000         | <==> | Local HMI | RW-0   | 55536 | 讀/寫 | N/A |
|     |                    |                  |      |           |        |       |     |     |
| ✓對: | 未定義的暫存器<br>未定義的暫存器 | 皆讀取為零值<br>忽職寫入要求 |      |           |        |       |     |     |

4. 假設, SCADA 需存取 FATEK FB Series PLC 的 DO 暫存器開始的連續 50 個位址,設定如下:

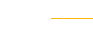

37-3

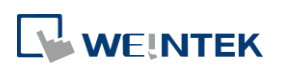

| (2)                                      | ○位:         | 元 ●字組                   |                      |
|------------------------------------------|-------------|-------------------------|----------------------|
| <sub>輿型</sub><br>○讀<br>(3)               | <b>i/</b> 寫 | ◉唯讀                     | ○唯寫                  |
| NODBUS 位共                                | ±           |                         |                      |
| 設備:                                      | MODBUS S    | erver                   | <                    |
| (4) 12.4E :                              | 4x          | V 1                     |                      |
| 茨備對應位:<br>設備:                            |             | -Rs/R1/R1z Series       | × @ 0                |
| 位址:                                      | D           | ~ 0                     |                      |
|                                          |             |                         |                      |
| (5)<br>長度<br>(6)                         |             | 50 字組                   |                      |
| <mark>(5)</mark><br>長度<br>(6)<br>□ AB -> | ВА          | 50 字組<br>□ ABCD -> CDAB | ABCDEFGH -> EFGHABCD |
| <mark>(5)</mark><br>長度<br>(6)<br>■AB->   | ВА          | 50 字組<br>□ ABCD -> CDAB | ABCDEFGH -> EFGHABCD |

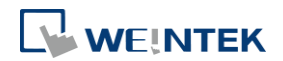

- (1) 設定欲對應的暫存器之位址模式,此範例為 [字組]。
- (2) 設定欲對應的暫存器之存取模式,此範例為[讀/寫]。
- (3) 設定欲對應的 MODBUS 起始位址,此範例為 [4x1]。
- (4) 設定欲對應的 PLC 起始位址,此範例為 [D0]。
- (5) 設定欲對應位址的範圍長度,此範例為 [50]。
- (6) 選擇是否要高/低位元組或高/低字組轉換。

| 對應表 | 描述              | MODBUS 位址 |      | PLC 名稱          | PLC 對應位址 | 長度    | 讀 <b>/</b> 寫 |
|-----|-----------------|-----------|------|-----------------|----------|-------|--------------|
| 1   | Access D0 ~ D49 | 4x-1      | <==> | FATEK FB Series | D-0      | 50 字元 | 讀/寫          |

上圖的設定內容說明 MODBUS Server 4x1~4x50 位址對應到 FATEK FB Series PLC 的 D0~ D49 位址。

**5.** 完成以上設定後,SCADA 只需利用 MODBUS 協議,發送讀/寫 4x1~4x50 位址的命令,即可以直接存取 FATEK FB Series PLC 的 D0~D49 位址。

## 37.3. 位址對應設定須知

- [MODBUS TCP/IP 閘道] 功能不支援使用 UDP。
- [MODBUS RTU 閘道] 功能只支援於 cMT/cMT X 系列。
- MODBUS 客戶端請求命令中的通訊站號,根據設備配置與需求,在以下三種模式中選擇最適合的模式:

#### 客戶端請求的站號必須等於伺服器站號

站號設定以 MODBUS Server 站號為主。

客戶端請求的站號必須等於伺服器站號.

\* 忽略 [MODBUS 位址] 表格中的站號.

#### 使用客戶端請求的站號

站號設定以外部連線的 MODBUS Client 站號為主。不能同時有多台連到 MODBUS Server 且使用不同站號。

### 使用客戶端請求的站號.

- \* 忽略 [MODBUS 位址] 表格中的站號.
- \* 忽略 [設備對應位址] 表格中的站號.
- \*由客戶端請求來指定目標站號.

#### 客戶端請求的站號必須等於表格中 MODBUS 位址設定

站號設定以位址對應表的 MODBUS 位址為主。可設定成 4x-1#100, 4x-2#100 代表有兩台 MODBUS Client 使用站號 1 與站號 2 與 MODBUS Server 連線通訊,表示可以同時有多台連線。若在 MODBUS 位址沒有設定站號則會使用設備預設站號。

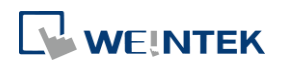

 $\sim$ 

客戶端請求的站號必須等於表格中 MODBUS位址設定.

- \* 忽略 [設備對應位址] 表格中的站號.
- \*由客戶端請求來指定目標站號.
- 新增 MODBUS Server 的更新時間(秒)設定,讓 MODBUS Server 具備快取功能,可處理多台客 戶端頻繁讀取的情況。預設 0 秒代表不啟用快取機制,設定時間大於 0 秒則表示啟用快取機 制。假設更新時間設為 1 秒,當 Server 第一次收到客戶端的命令,會執行轉發去取得 PLC 資料,但在這 1 秒內,如果客戶端再次詢問相同暫存器的資料,Server 將會從快取中拿之前 取得的 PLC 資料回覆給客戶端。

| IP 位址設定      |              |
|--------------|--------------|
| 連接埠: 502     |              |
| 更新時間(秒): 0 ~ | 通訊延遲 (毫秒): 0 |
|              | 確定取消         |

 當客戶端設備的暫存器並非連續,但客戶又希望可以一次連續讀寫全部資訊的時候,針對在 位址對應表中未定義的暫存器,新增以下兩個選項,讓讀寫命令可以正常運作。
僅 cMT/cMT X 系列支援此功能。

✓對未定義的暫存器皆讀取為零值✓對未定義的暫存器忽略寫入要求

- 當位址定義為 32-bit 暫存器,客戶端不支援單獨讀寫該暫存器中的 16-bit (高/低字組)資料。
- 系統提供暫存器 LW-9288,可用來指示此功能資料傳送是否正常。

各錯誤碼表示如下:

| 數值 | 定義                         |
|----|----------------------------|
| 0  | 正常                         |
| 1  | 讀取或寫入未定義在位址對應表中的暫存器        |
| 2  | 讀取或寫入的位址範圍超出單一位址對應表所定義的    |
|    | 數據長度 (或是讀取/寫入跨表格的暫存器)      |
| 3  | 命令格式未遵循 MODBUS TCP/IP 通訊協議 |
| 4  | 修改只允許讀取的暫存器                |

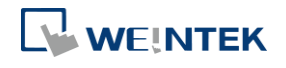

 $\sim$ 

| 5 | 讀取只允許寫入的暫存器               |
|---|---------------------------|
| 6 | 在設定的時間內無法得到 PLC 的正確回應     |
| 7 | 使用了 MODBUS Server 不支援的功能碼 |

■ 啟用 [MODBUS 閘道] 功能後, EasyBuilder Pro 將取消 MODBUS Server 與 HMI 位址間原有 的對應關係,包含:

(1) 0x, 1x 對應到 LB

(2) 3x, 4x 對應到 LW, RW

因此如需透過 0x, 1x, 3x, 4x 的命令來存取 LB 或 LW 的資料,仍需先將位址對應關係重新 設定於 [位址對應表] 中,可參考下列設定內容。

| 對應表 | 描述         | MODBUS位址 |      | PLC 名稱    | PLC 對應位址 | 長度       | 讀 <i>[</i> 寫 |
|-----|------------|----------|------|-----------|----------|----------|--------------|
| 1   | 0x <==> LB | 0x-1     | <==> | Local HMI | LB-0     | 12400 位元 | 讀/寫          |
| 2   | 1x <==> LB | 1x-1     | <==  | Local HMI | LB-0     | 12400 位元 | 唯讀           |
| 3   | 3x <==> LW | 3x-1     | <==  | Local HMI | LW-0     | 9999 字元  | 唯讀           |
| 4   | 4x <==> LW | 4x-1     | <==> | Local HMI | LW-0     | 9999 字元  | 讀/寫          |
| 5   | 3x <==> RW | 3x-10000 | <==  | Local HMI | RW-0     | 55536 字元 | 唯讀           |
| 6   | 4x <==> RW | 4x-10000 | <==> | Local HMI | RW-0     | 55536 字元 | 讀/寫          |

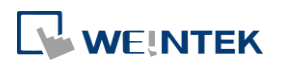